# УСТАНОВКА ПРОГРАММЫ "ТРАНСМЕНЕДЖЕР 9 SMS" В ОПЕ-РАЦИОННОЙ СИСТЕМЕ LINUX

В последнее время всё больше набирает популярность операционная система Linux, и это немудрено, ведь у неё множество достоинств по сравнению с операционными системами Windows:

1) Система Linux абсолютно бесплатна и не требует приобретения лицензий на каждое рабочее место;

2) Система не боится вирусов, как правило установка антивирусных программ не требуется;

3) Система Linux ничем не ограничивает Ваши действия, любую настольную систему, установленную на компьютере пользователя, можно легко превратить в сервер без приобретения дополнительных лицензий;

4) Некоторые возможности в системе Linux можно использовать абсолютно бесплатно, в то время, как в системах Windows требуется приобретение дополнительных дорогостоящих лицензий, например, настройка терминального сервера.

Можно до бесконечности перечислять все достоинства этой системы. К сожалению у системы есть один серьёзный недостаток., виноваты в котором производители программного обеспечения: основная масса программ до сих пор пишется пока что под операционную систему Windows, поэтому некоторые программы в системе Linux либо не будут работать вовсе, либо работать с некоторыми ограничениями.

В данной статье пойдёт речь о том, как правильно установить и настроить программу «Трансменеджер 9 SMS» под операционной системой Linux.

<u>Примечание:</u> если программа будет устанавливаться на отдельный сервер, то имеет смысл организовать для пользователей организовать терминальный доступ на сервер.

Установка программы проводится в 3 этапа: установка и настройка сервера баз данных Firebird 2.5, установка пакета Wine, установка и настройка программы "Трансменеджер" под профилем Wine.

# **ВНИМАНИЕ!**

Перед тем, как устанавливать программу «Трансменеджер» в операционной системе Linux, вы обязаны помнить следующие моменты:

1) Данная инструкция не является официальной от производителя, она была написана сторонними людьми, выполнявшими установку и настройку этой программы в операционной системе Linux; 2) Программа «Трансменеджер» написана под операционную систему Windows, поэтому фирмаразработчик не гарантирует полную работоспособность программы в других системах; в случае возникновения проблем с программой, запущенной в других системах, кроме Windows, разработчик не сможет оказать полноценную техническую поддержку;

3) Все настройки должен выполнять только квалифицированный пользователь, умеющий настраивать операционную систему Linux и понимающий, ЧТО он делает и ДЛЯ ЧЕГО он это делает!
4) Описание распространяется в виде "как есть", поэтому всю ответственность за возможную потерю данных либо иной прямой или косвенный ущерб, понесённый в результате описанных ниже действий, несёт только пользователь, выполняющий настройки!

По всем вопросам установки и настройки программы «Трансменеджер» в операционной системе Linux обращайтесь по адресу: <u>linuxtula@rambler.ru</u>

Поскольку все необходимые базы находятся в установочном комплекте программы, то сначала необходимо их получить, для этого на стороннем компьютере с системой Windows или Linux с установленным Wine скачать установочный комплект программы:

### http://trans-manager.ru/index.phtml

Далее установить программу стандартным способом, во время установки выбрать "Серверная и клиентская часть", после установки открыть папку с установленной программой (по умолчанию *c*:\*Program Files\MEDVED-SOFT\Trans-Manager 9.0*\), скопировать рабочую базу *TRANSM\_VI900.FDB* из папки /*database* и в случае необходимости демонстрационную базу *TRANSM\_VI900\_DEMO.FDB* из папки /*demo\_database*.

Теперь приступим непосредственно к установке.

# ЭТАП 1: УСТАНОВКА И НАСТРОЙКА СЕРВЕРА FIREBIRD 2.5.

Для работы баз данных необходимо установить Firebird 2.5 SuperServer. Сделать это можно двумя способами: установить из репозиториев или скачать установочный комплект с официального сайта Firebird.

Вариант №1: установка из репозиториев системы.

а) установить пакеты:

sudo apt-get install firebird2.5-super

Программа установки сама скачать и установить необходимые зависимости.

б) после установки выполнить конфигурирование:

### sudo dpkg-reconfigure firebird2.5-super

В процессе конфигурирования задать пароль по умолчанию masterkey.

Вариант №2: установка с официального сайта:

а) установить необходимые пакеты:

## sudo apt-get install libstdc++6 libgcc1 libedit2 libicu48 lsb-base

б) скачать установочный комплект SuperServer:

для систем Linux 32bit: <u>http://sourceforge.net/projects/firebird/files/firebird-linux-i386/2.5.2</u>. <u>Release/FirebirdSS-2.5.2.26540-0.i686.tar.gz/download</u>

для систем Linux 64bit: <u>http://sourceforge.net/projects/firebird/files/firebird-linux-amd64/2.5.2-</u> <u>Release/FirebirdCS-2.5.2.26540-0.amd64.tar.gz/download</u>

в) распаковать скачанный архив в корень домашнего каталога пользователя, далее открыть консоль перейти в этот каталог и выполнить скрипт *install.sh*:

# cd ~/FirebirdSS-2.5.2\*

## sudo ./install.sh

Во время установки задать пароль по умолчанию masterkey.

Настраиваем сервер:

a) для баз данных необходимо создать отдельный каталог, например, можно создать каталог /*db* в корневом каталоге и далее присвоить владельца и группу firebird и права на чтение и запись: **sudo mkdir** /**db** 

# sudo chmod 0660 /db

# sudo chown firebird;firebird/db

б) скопировать в каталог /*db* базы программы "Трансменеджер" и присвоить им необходимые права:

sudo chmod 0660 /db/TRANSM\_VI900.FDB sudo chown firebird:firebird /db/TRANSM\_VI900.FDB sudo chmod 0660 /db/TRANSM\_VI900\_DEMO.FDB sudo chown firebird:firebird /db/TRANSM\_VI900\_DEMO.FDB

в) создать алиасы для баз данных, для этого открыть в текстовом редакторе файл *aliases.conf*: для варианта установки №1: **sudo editor /etc/firebird/2.5/aliases.conf** 

для варианта установки №2: sudo editor /opt/firebird/aliases.conf

Прописать алиасы для каждой базы, например: *TM9WORK = /db/TRANSM\_VI900.FDB* 

### TM9DEMO = /db/TRANSM\_VI900\_DEMO.FDB

<u>ВНИМАНИЕ!</u> Здесь регистры в названиях имеют значение, будьте внимательны! Также проследите, чтобы последняя строка в файле обязательно была пустой!

Сохранить файл и закрыть его. На этом настройка сервера Firebird закончена.

# ЭТАП 2: УСТАНОВКА ПАКЕТА WINE.

Для работы программы "Трансменеджер" подойдёт любая версия Wine не ниже 1.1.20, но всётаки рекомендуется Wine версии 1.5.15 и выше. Пакеты Wine как правило устанавливаются из собственных репозиториев системы, но можно подключить и сторонние либо скачать готовые бинарные пакеты со сторонних сайтов. Вместе с Wine необходимо установить пакет Winetricks, а также возможно потребуется установка Wine-Gecko и Wine-Mono.

В системе Ubuntu пакет Wine устанавливается следующим образом:

a) подключить сторонний репозиторий с сайта ppa.launchpad.net:

sudo ppa:ubuntu-wine/ppa

б) обновить список пакетов:

sudo apt-get update

в) установить Wine и Winetricks:

#### sudo apt-get install wine winetricks

г) после установки запустить конфигуратор Wine (команда **winecfg**), перейти во вкладку "Диски", удалить диск Z:, которому соответствует корневой каталог, создать диск D: и прописать для него домашний каталог пользователя, и диск E:, для которого прописать каталог /*media*.

д) если в репозиториях пакет Winetricks старой версии, последнюю версию исполняемого скрипта можно скачать с официального сайта:

wget http://www.kegel.com/wine/winetricks chmod 755 winetricks sudo cp winetricks /usr/bin

# ЭТАП 3: НАСТРОЙКА ПРОФИЛЯ WINE.

Все дальнейшие действия производятся только под профилем пользователя (не root'a!):

а) установить нужные шрифты:

#### winetricks corefonts lucida tahoma

б) установить дополнительные компоненты:

#### winetricks riched20 wininet

в) после установки запустить конфигуратор Wine (команда **winecfg**), открыть вкладку "Библиотеки" и проследить, чтобы в окне "Существующие замещения" была прописана библиотека *riched20* с параметром "сторонняя, встроенная"; без этой записи программа "Трансменеджер" при просмотре некоторых отчётов будет "зависать"!

г) установить браузер Internet Explorer 6:

Поскольку браузер уже довольно старый, скачать его с официального сайта Microsoft нельзя. Поэтому нужно скачать полный установочный комплект с сайта: <u>http://www.oldversion.com/download-Internet-Explorer-6.0.html</u>

Сохранить его в корень домашнего каталога, далее скопировать в каталог программы Winetricks и запустить установку:

#### mkdir ~/.cache/winetricks/ie6

#### cp ~/msie60.exe ~/.cache/winetricks/ie6 winetricks ie6

Примечание: можно установить Internet Explorer других версий, например 7 или 8, но если приглядеться внимательно, то именно с 6-й версией в консоли при запуске программы будет меньше всего предупреждений типа FIXME.

Для полноценной работы некоторых кнопок необходимо установить программу Microsoft

WORD, которая входит в комплект офисного пакета Microsoft Office. Но поскольку пакет платный, а WORD нужен только для работы некоторых кнопок, то достаточно установить бесплатную программу Microsoft Word Viewer, в которой можно только просматривать и распечатывать открытые документы без возможности редактирования

д) установить пакет Winbind:

## sudo apt-get install winbind

е) установить дополнительные компоненты:

## winetricks dotnet20 msxml6

ж) после установки запустить конфигуратор Wine (команда **winecfg**), открыть вкладку "Библиотеки", в поле "Новое замещение для библиотеки" выбрать библиотеку *msxml6* с параметром *"cmopoнняя* (*Windows*)"

з) скачать программу Microsoft Word Viewer с официального сайта Microsoft: <u>http://www.microsoft.com/ru-ru/download/details.aspx?id=4</u>

Установить её стандартным способом, как в Windows.

и) в профиле Wine создать папку Recent, если она отсутствует:

### mkdir ~/.wine/drive\_c/users/\$USER/Recent

к) скачать с официального сайта установочный комплект Firebird 2.5.2 версии Win32: <u>http://www.firebirdsql.org/en/server-packages/</u>

Установить его, во время установки выбрать "Минимальная клиентская установка (без сервера и инструментов)", далее поставить галочки "Копировать клиентскую библиотеку Firebird в каталог <system>" и "Создать GDS32.DLL для поддержки унаследованных приложений"

л) установить "Транс-Менеджер 9.0" версию Win32, во время установки выбрать режим *"Только клиентская часть"*; если во время установки появится предупреждение, что Firebird уже установлен, поэтому его установка пропущена, нажимаем OK.

м) запустить "Транс-Менеджер"; при первом запуске в поле "Имя сервера или его IP" ввести IPадрес (не имя!!!) сервера Firebird (если база расположена на локальном компьютере, то оставить 127.0.0.1 или ввести localhost); в поле "Файл или псевдоним БД" ввести алиас, присвоенный базе при настройке сервера Firebird (для рабочей базы — *TM9WORK*, для демонстрационной — *TM9DEMO*), в поле "Имя пользователя" оставить *SYSDBA*, в поле "Пароль для подключения" ввести *masterkey* и далее выполнить необходимые настройки.

## <u>НЕРЕШЁННЫЕ ПРОБЛЕМЫ: содержимое отчётов, в которых используется RichText, мо-</u> жет оказаться пустым.

И ещё напоследок два совета:

1) обязательно позаботьтесь о своевременных бэкапах рабочей базы, их достаточно выполнять 1 раз в час;

2) периодически выполнять регламент рабочей базы, для этого создать исполняемый скрипт, в который прописать команды *backup* и *restore* базы данных.